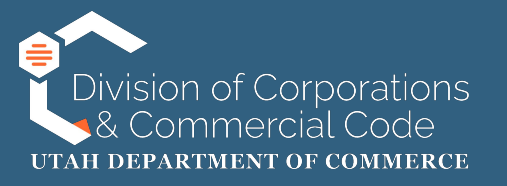

# How to File a Renewal without Changes

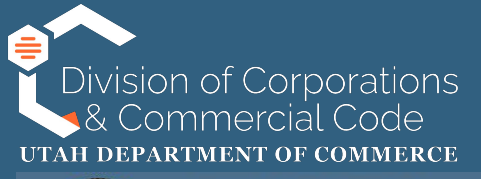

#### UTAH | COMMERCE

Division of Corporations and Commercial Code

#### LOGIN

Welcome to Utah Department of Commerce - Division of Corporations and Commercial Code - Business Registration System.

Click to log on with Utah-ID

### Additional Options

Authenticate Certificate Search Business Entity Records Name Availability Help Guide to Navigate the New System To access the State of Utah's business registry system you will go to:

https://businessregistration.utah.gov/

You will then "Click to log on with Utah-ID," which will redirect you to the UtahID login page.

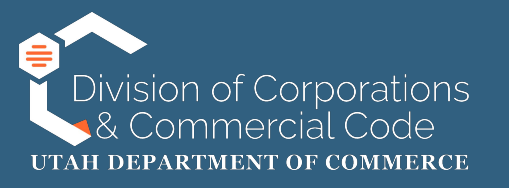

If this is your first time logging into the State of Utah's business registry system, please refer to our instructions on setting up a UtahID and creating an account here:

https://corporations.utah.gov/wp-content/uploads/2024/11/UTID-Login.pdf

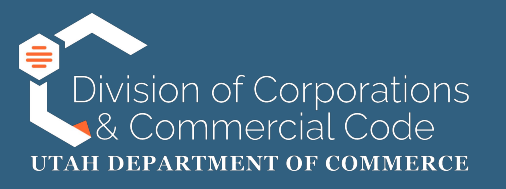

| ×                                          |                         |               |           |                         |
|--------------------------------------------|-------------------------|---------------|-----------|-------------------------|
| MY PROFILE -                               |                         |               |           |                         |
| MANAGE ENTITIES & AUTHORITY 🔻              |                         |               |           |                         |
| SEARCH -                                   | Here's what you need to | o know today! |           |                         |
| FILE ON AN EXISTING BUSINESS               |                         |               |           |                         |
| ANNUAL REPORT / RENEWAL                    | 0<br>Filings            | 0<br>Orders   | 0<br>Open | Online                  |
| Annual Report / Renewal with<br>Changes    | In-Progress             | Completed     | Tickets   | Resubmission<br>Filings |
| Annual Report / Renewal without<br>Changes |                         |               |           |                         |
| FORMATIONS & REGISTRATIONS -               | Rusiness Sear           | ch            |           |                         |

Once you have logged into your UtahID account you will be redirected to your dashboard.

On the left side of the page you will click "Annual Report/Renewal" and then "Annual Report/Renewal without Changes."

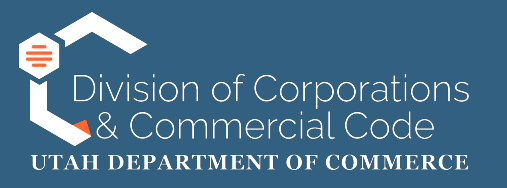

| ENTIT  | YSEARCH                |                   |                 |            |                     |                   |                               |                               |               |
|--------|------------------------|-------------------|-----------------|------------|---------------------|-------------------|-------------------------------|-------------------------------|---------------|
| Tore   | new a Business Tr      | ust, or an Assume | ed Name (DBA) p | lease go t | o "File on an Exist | ing Business" fro | om the menu on the left.      |                               |               |
|        |                        |                   |                 |            |                     |                   |                               |                               |               |
|        | Er                     | ntity Name:       |                 |            |                     |                   | Entity Number:                | 14532364-0142                 |               |
|        |                        |                   |                 |            |                     | _                 |                               |                               |               |
|        |                        |                   |                 |            |                     | Q Search          | Clear                         |                               |               |
|        |                        |                   |                 |            |                     |                   |                               |                               |               |
| SEADC  |                        |                   |                 |            |                     |                   |                               |                               |               |
| JEARC  | ITRESOLTS              |                   |                 |            |                     |                   |                               |                               |               |
| Select | Entity Name            | Other Name        | ARDueDate       | Status     | Status Details      | Filing Date       | Туре                          | Subtype                       | Entity Number |
| ۲      | TEST 2 CORP            |                   | 01/31/2025      | Active     | Current             | 01/10/2024        | Domestic Business Corporation | Domestic Business Corporation | 14532364-0142 |
|        |                        |                   |                 |            |                     |                   |                               |                               |               |
| Page   | 1 of 1, records 1 to 1 | of 1              |                 |            |                     |                   |                               |                               |               |
|        |                        |                   |                 |            |                     | Sel               | ect                           |                               |               |
| l      |                        |                   |                 |            |                     |                   |                               |                               |               |

You will then search the business that you are filing the annual report/renewal on behalf of.

You can either search by the business name or entity number.

Once you have entered that information click "Search" and it will populate in the search result section. Select the entity by clicking on the radio button and click on "Select."

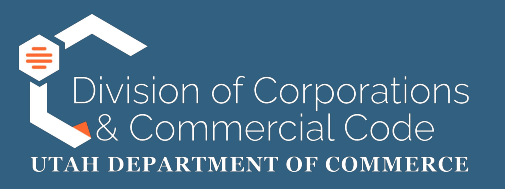

| Select | Entity Name             | Other Name   | e ARDueDate      | Status  | Status Details | Filing Date | Туре                          | Subtype                          | Entity Number |
|--------|-------------------------|--------------|------------------|---------|----------------|-------------|-------------------------------|----------------------------------|---------------|
| 0      | TEST 2 CORP             |              | 01/31/2025       | Active  | Current        | 01/10/2024  | Domestic Business Corporation | on Domestic Business Corporation | 14532364-0142 |
| Page 1 | of 1, records 1 to 1 of | f1           |                  |         |                | Sele        | ect                           |                                  |               |
| SELE   | CTED BUSINESS E         | ENTITY TO F  | ILE UPON:        |         |                |             |                               |                                  |               |
|        | En                      | itity Name:  | TEST 2 CORP      |         |                |             | Entity Number:                | 14532364-0142                    |               |
|        | E                       | intity Type: | Domestic Busines | Corpora | tion           |             | File Date:                    | 01/10/2024                       |               |
|        | Entity                  | / Sub-Type:  | Domestic Busines | Corpora | tion           |             |                               |                                  |               |
|        |                         | Status:      | Active           |         |                |             | Status Details:               | Current                          |               |
|        |                         |              |                  |         |                |             |                               |                                  |               |
| _      |                         |              |                  |         |                |             |                               |                                  |               |
|        |                         |              |                  |         |                |             |                               |                                  | Next          |

Once you click on "Select" the "Selected Business Entity to File Upon" field will appear.

If the information in that field is correct click "Next."

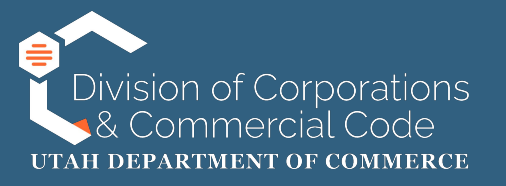

#### CHARITABLE ORGANIZATION QUESTIONS

YesNo

Is the domestic or foreign nonprofit corporation on behalf of which you are filing a charitable organization?

Please see Utah Code § 13-22-2 for the definition of a charitable organization.

YesNo

Is the nonprofit required to file IRS Form 990, 990-EZ, 990-N, or 990-PF with the IRS?\*

- If this is your first time registering as a nonprofit and/or the nonprofit is not required to file IRS Form 990, 990-EZ, 990-N, or 990-PF, select "No".
- If the nonprofit is required to submit IRS Form 990, 990-EZ, 990-N, or 990-PF to the IRS, select "Yes". As you proceed with this registration, be prepared to upload the most recent unredacted copy of the aforementioned form. Please be aware that the nonprofit will be required to upload one of the aforementioned forms annually when the annual report is due.
- DO NOT upload a copy of the 990-T, a Schedule B, a Statement of Functional Expenses, a social security card, driver's license, passport, or any other document with personally identifiable information. Anything you upload will be publicly available.
- Please see <u>Utah Code § 13-22-15</u> for more information about this requirement.

If you are a non-profit corporation that operates as a charitable organization you will need to answer the questions provided. If you answer "Yes" to both questions you will be required to upload the most recent copy of the IRS Form 990, 990-EZ, 990-N or 990-PF on the "Supporting Documentation Upload" screen.

If you are a non-profit that is not a charitable organization you can answer "No" to the first question.

Once you have answered the question(s) you will click "Next."

NOTE: If you are filing your annual report/renewal on a different entity type (e.g. LLC, CORP, DBA, etc.) this page will not appear.

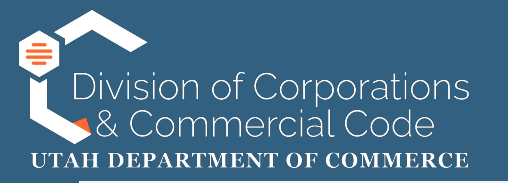

#### ENTITY INFORMATION

Review the information below to confirm it is correct. You will not be able to make changes in this filing. If changes are needed, you should choose "Annual Report with changes" from the menu instead.

| Entity Name:          | TEST 2 CORP                   |
|-----------------------|-------------------------------|
| Entity Type:          | Domestic Business Corporation |
| Entity Subtype:       | Domestic Business Corporation |
| Date of Organization: | 01/10/2024                    |
| Jurisdiction:         | N/A                           |
| File Date:            | 01/10/2025                    |
| Purpose               |                               |

You will then have an opportunity to review information pertaining to your entity on the Entity Information page. Please review this to make sure you do not need to file an annual report <u>with</u> changes. After you review this information you will click "Next" at the bottom of the page.

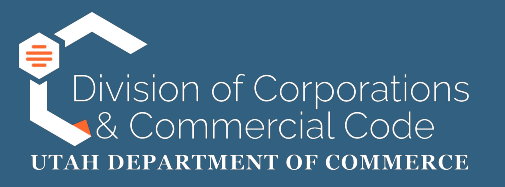

#### SUPPORTING DOCUMENTATION UPLOAD

Do not upload anything that includes personally identifiable information (PII) such as social security numbers, copies of checks, passport information, etc. as these will be publicly viewable documents.

Documentation must be in .pdf format.

| File Description         | Required | File Name | File Size | Action     |
|--------------------------|----------|-----------|-----------|------------|
| Additional Documentation | Ν        | 1.pdf     | 24 KB     | <b>b î</b> |
| Additional Documentation | Ν        | N/A       | N/A       | t          |

You will then have an opportunity to upload associated documents.

For an annual report without changes this step is not required.

If you are a non-profit corporation that operates as a charitable organization, and has answered "yes" to both questions on the "Charitable Organization Questionnaire" screen, you will be required to upload the most recent copy of the IRS Form 990, 990-EZ, 990-N or 990-PF.

If there are no documents to upload click "Next."

Next

NOTE: If documents are uploaded in this process it will be reviewed internally by our office, which may cause delays in approval.

Back

### - Upload

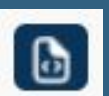

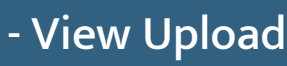

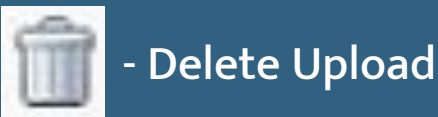

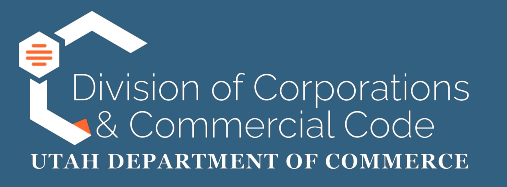

| s | IGNATURE                                                                                                    |
|---|----------------------------------------------------------------------------------------------------|
|   | REQUIRED SIGNATURE                                                                                                    |
|   | Indicate the following attestation statements in order to submit the filing                                                         |
|   | I am authorized to sign this Annual Report/ Renewal.                                                                                |
|   | I hereby certify:                                                                                                    |
|   | <ul> <li>I am authorized to submit this filing;</li> <li>the information in this filing is true and accurate;</li> </ul>            |
|   | the signature below is of the individual signing this document or is made with the full knowledge and permission of the individual. |
|   | Electronic Signature: Scott Whittaker                                                                                               |
|   | Title / Capacity: * Director                                                                                                    |
|   | Title or capacity of person signing. If signing on behalf of a business, include business name.                                     |

You will then be directed to the signature page.

You will then check the attestation statement boxes that affirm:

- You are authorized to sign on behalf of the business in question
- That the information is true and accurate
- That the individual signing below is the individual signing the document

You will then need to type your name in the "Electronic Signature" field, type your title in the "Title/Capacity" field and click "Add."

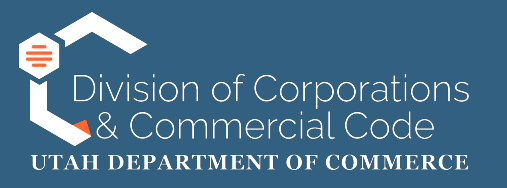

| Electronic Signature:* |                                                                                                 | ◆ Add    |
|------------------------|-------------------------------------------------------------------------------------------------|----------|
| Title / Capacity: *    | Title or capacity of person signing. If signing on behalf of a business, include business name. |          |
| Electronic Signature:  | Scott Whittaker                                                                                 | m Delete |
| Title / Capacity:      | Director                                                                                        |          |
|                        |                                                                                                 |          |
|                        |                                                                                                 | Next     |

While on the signature page you can add multiple signatures. You will just continue to type the name of the individual, their title and click "Add."

If you added an individual that shouldn't have been added or misspelled a name you can click on "Delete" to remove them.

Once you have added signatures you will click on "Next" at the bottom of the page.

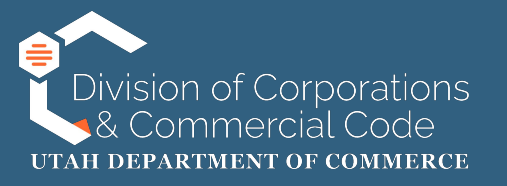

| SIGNATURE                                                                                                    |             |  |  |  |  |  |  |  |  |
|----------------------------------------------------------------------------------------------------|-------------|--|--|--|--|--|--|--|--|
| REQUIRED SIGNATURE                                                                                                    |             |  |  |  |  |  |  |  |  |
| Indicate the following attestation statements in order to submit the filing                                                                                                    |             |  |  |  |  |  |  |  |  |
| I am authorized to sign this Annual Report/ Renewal.                                                                                                    |             |  |  |  |  |  |  |  |  |
| <ul> <li>I hereby certify:         <ul> <li>I am authorized to submit this filing;</li> <li>the information in this filing is true and accurate;</li> <li>the signature below is of the individual signing this document or is made with the full knowledge and permission of the individual.</li> </ul> </li> <li>Electronic Signature: Scott Whittaker</li> </ul> |             |  |  |  |  |  |  |  |  |
| Title / Capacity: Director                                                                                                    |             |  |  |  |  |  |  |  |  |
|                                                                                                    |             |  |  |  |  |  |  |  |  |
| Back                                                                                                    | Add to Shop |  |  |  |  |  |  |  |  |

You will then have a second opportunity to review information pertaining to your entity on the Entity Information page. Please review this to make sure you do not need to file an annual report <u>with</u> changes. After you review this information you will click "Add to Shopping Cart" at the bottom of the page.

ping Cart

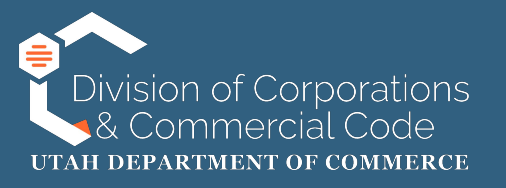

| SHOPPING CART                                |                                                                             |                                                                |                       |                       |
|----------------------------------------------|-----------------------------------------------------------------------------|----------------------------------------------------------------|-----------------------|-----------------------|
| Items                                        |                                                                             |                                                                |                       | Grand Total: \$18.00  |
| Filings with a red X (🗙 )<br>Checkout Status | are no longer valid. To continue with checkout, use the retu<br>Transaction | rrn to in-progress button to remove them fro<br>Name/Reference | m the cart.<br>Amount | Action                |
| ~                                            | Annual Report / Renewal without changes                                     | TEST 2 CORP                                                    | \$18.00               | Return to In-progress |
|                                              | Che                                                                         | Add Another Item                                               |                       |                       |

You will then be directed to your shopping cart where you can return to in-progress filings, add another item or checkout. If this was the only filing you needed to file click "Checkout."

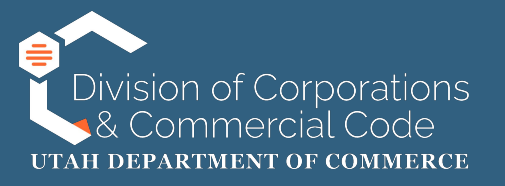

| SHOPPING CART                           |                       |                       |         |
|-----------------------------------------|-----------------------|-----------------------|---------|
| I would like to pay using               |                       |                       |         |
| Credit Card                             |                       |                       |         |
| Transaction                             | Name/Reference        | Created Date and Time | Amount  |
| Annual Report / Renewal without changes | TEST 2 CORP           | 01/10/2025 02:05 PM   | \$18.00 |
| CART TOTAL:                             |                       |                       | \$18.00 |
|                                         | Make Payment     Back |                       |         |

You then be redirected to the payment method page. Credit card is the only option. Click on "Make a Payment."

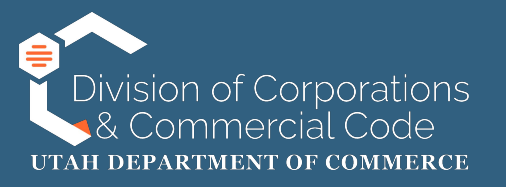

| I WOULD LIKE TO PAY USING                                                                                 |                                                      |
|----------------------------------------------------------------------------------------------------|------------------------------------------------------|
| GRAND TOTAL:                                                                                              | \$18.00                                              |
| Name on Card<br>Postal Code<br>Amount<br>Credit Card Number<br>CVC Number<br>Card Type<br>Expiration Date | USD \$18.00<br>What's this?<br>Visa ~<br>01 ~ 2025 ~ |
| Complete                                                                                                  | Back                                                 |
| Vis                                                                                                    |                                                      |

You will then enter your credit card information and click "Complete."

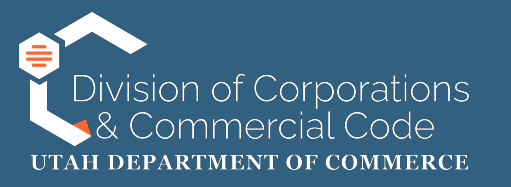

## If you are experiencing issues specific to logging into your UtahID account please call the Division of Technology Services (DTS) at (800) 678-3440 or online at:

### https://dts.utah.gov/idhelp/

If you are able to log into your UtahID, but are having issues accessing the state of Utah's business registry system please contact our office at (801) 530-4849.